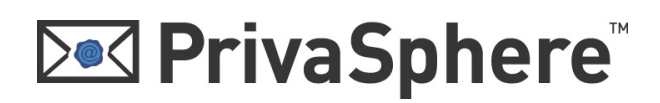

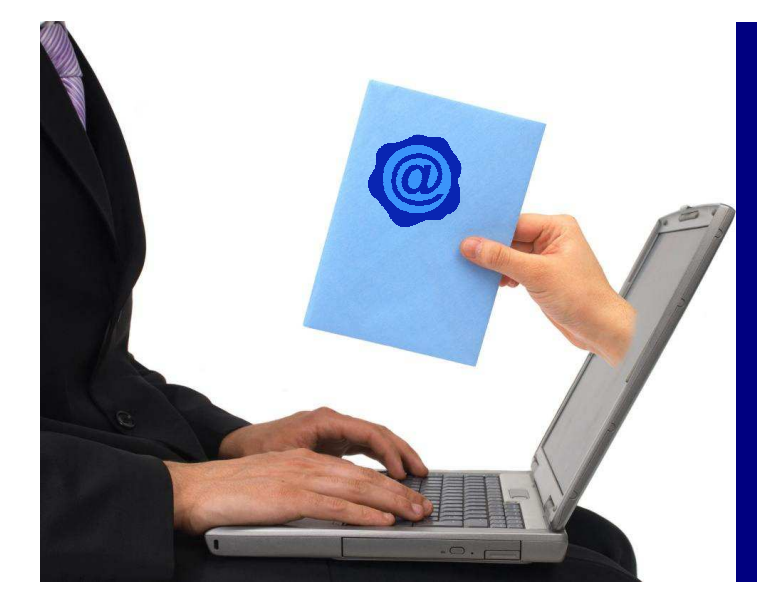

PrivaSphere Secure Messaging

**Group and Archive** 

# PrivaSphere Secure Messaging

# Setup Group and Archive

Version 0.90 07.03.2011

for more information and contact:

#### https://www.privasphere.com

PrivaSphere AG, Jupiterstrasse 49, 8032 Zürich — Supportline: +41 43 500-MAIL (6245) https://www.privasphere.com/info@privasphere.com

### Setup of PrivaSphere Group and Archive

With PrivaSphere Secure Messaging it is easily possible to administer groups and archive the entire eMail traffic within the group for e.g. regulatory purposes.

In this quick-reference guide you will learn how to set up a group of PrivaSphere users and how to add archival functions to your group.

The main advantages are:

Group functions:

- Communicate securely with your project group or your office staff
- Make the administration of trust relationship easier within your group
- If the administrator of a group has a trusted relationship to a member of the group, all other group members automatically have a trusted relationship to the respective member (centralized trust management).

Archival functions:

- Meet regulatory requirements to archive your business relevant correspondence for e.g. ten years
- Have evidence of all the eMail traffic within the group

#### Principle of group trust management

Within the group, all members with a trusted relationship to the Group Administrator, are trusted among themselves.

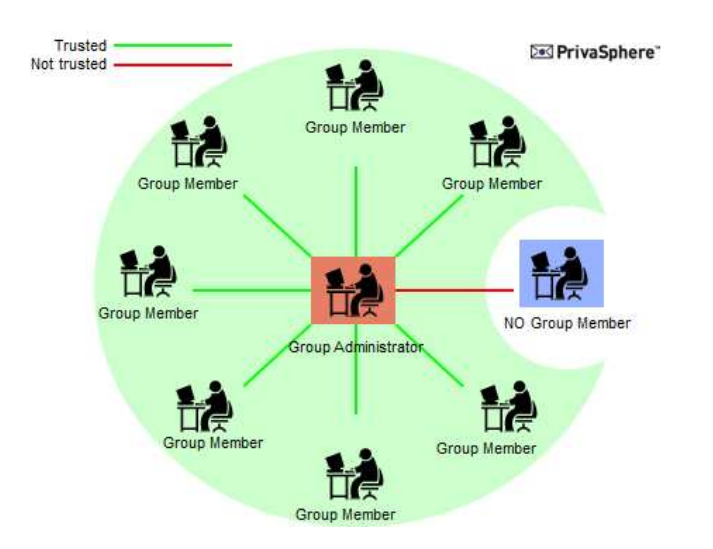

If a new user joins the group, the Group Administrator initiates a trusted relationship with this member and invites him to join the group. This extends the trust relationship between the Group Administrator to all other group members.

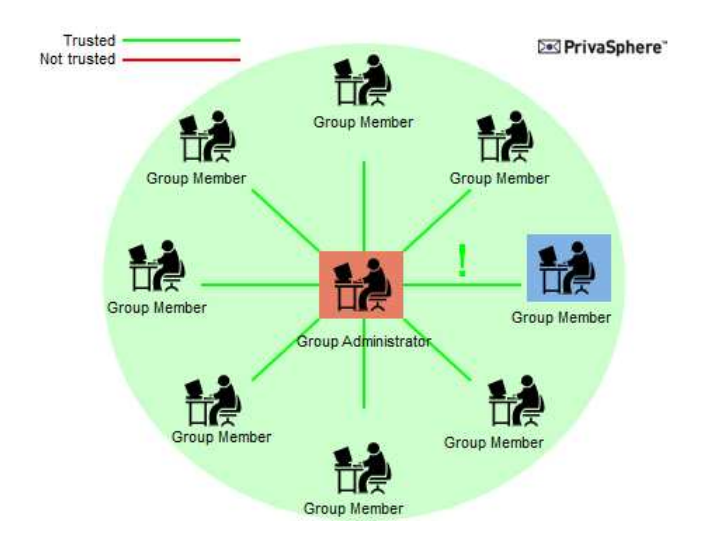

#### Setup a PrivaSphere Group

To add members to your group all of them **need to be registered** as PrivaSphere users. It doesn't matter what kind of account they have (business / subscription).

If you intend to add members to a group, send them a secure message via the PrivaSphere Secure Messaging System and authenticate them by sending a Message Unlock Code (MUC) out-of-band. After reading the first message, new users need to quick-register in order to become a system member and choose an own password.

Once you have a trusted relationship with all the group participants, you are ready to invite them into your group.

Open your PrivaSphere Secure Messaging account (<u>https://www.privasphere.com</u>) by logging in with your email address and password.

In the menu bar of your Inbox choose 'My Contacts' - 'Groups'.

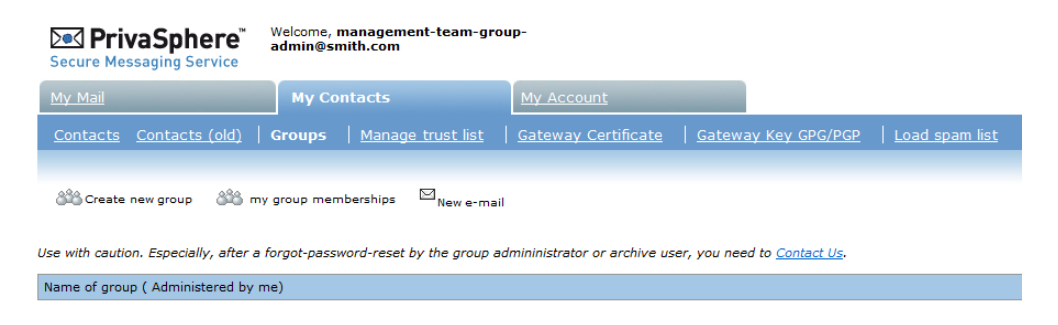

#### In the 'My Contacts' window click on 'Create new Group'.

| Secure Messaging Service Welcome, manager<br>admin@smith.com              | nent-team-group-                                               |                                             |                                              | D   E   F   I   Help   Logoff<br>Last access: 9:25:20 AM |  |  |
|---------------------------------------------------------------------------|----------------------------------------------------------------|---------------------------------------------|----------------------------------------------|----------------------------------------------------------|--|--|
| My Mail My Contacts                                                       | My Account                                                     |                                             |                                              |                                                          |  |  |
| <u>Contacts</u> <u>Contacts (old)</u>   Groups   <u>Mana</u>              | ge trust list   Gateway Certificate   Gateway K                | ey GPG/PGP   Load spam list                 |                                              |                                                          |  |  |
| ස්ථි Create new group කිරී my group memberships                           | ⊠ <sub>New e-mail</sub>                                        |                                             |                                              |                                                          |  |  |
| My other groups                                                           |                                                                |                                             |                                              |                                                          |  |  |
| Group Mechanism:                                                          |                                                                |                                             |                                              |                                                          |  |  |
| An established, mutual trust relation between the                         |                                                                |                                             |                                              |                                                          |  |  |
| admin and a prospective group member is the                               | Group name                                                     | Members of the Board                        |                                              |                                                          |  |  |
| precondition to join                                                      | - Save                                                         |                                             |                                              |                                                          |  |  |
| Each new group member will automatically establish                        | New member E-mail                                              |                                             |                                              |                                                          |  |  |
| mutual trust with all current members upon joining                        | InvitationText                                                 |                                             |                                              |                                                          |  |  |
| <ul> <li>New group members will no longer establish mutual</li> </ul>     |                                                                | Add new Member                              |                                              |                                                          |  |  |
| trust with a deleted member. It is however the task of                    | Archives are mandatory for all traffic a group member ge       | nerates                                     |                                              |                                                          |  |  |
| each individual to delete the corresponding trust                         | Therefore, please add an eventual archive right at the be      | inning of a group life. Otherwise, all memb | ers so far will be temporarily excluded from | m the group until they                                   |  |  |
| relationship because they may continue to trust that                      | confirm that they are willing to be part of it also with the a | rchive function.                            | ,,                                           |                                                          |  |  |
| of the serve Apathes serves for lass the trust                            | New archive E-mail                                             |                                             |                                              |                                                          |  |  |
| relations is that they also might have trusted the                        |                                                                | Add new Archive                             |                                              |                                                          |  |  |
| member already before joining the group.                                  | list of current 1 members of arou                              | in "Members of the Boar                     | d"                                           |                                                          |  |  |
| A newly invited or excluded group member will notice                      | Login                                                          | JoinDate                                    | Status Delet                                 | e Invitation text                                        |  |  |
| the changes upon the next login, but NOT during                           | management-team-group-admin@smith.com                          | 2011-03-07 09:24:53                         | Group Administrator                          |                                                          |  |  |
| ongoing sessions.                                                         |                                                                |                                             |                                              |                                                          |  |  |
| <ul> <li>If you address multiple recipients of a group and you</li> </ul> |                                                                |                                             |                                              |                                                          |  |  |

## Open a new group: type in the group name in the field **'Group name**' and press **'Save**'.

Invite all new group members by adding them with the email address. To inform the invited users, add an 'Invitation Text' which will be sent to the participant.

| Group name                                                     | Members of the Board                              |                                   |                   |                    |  |  |  |  |  |
|----------------------------------------------------------------|---------------------------------------------------|-----------------------------------|-------------------|--------------------|--|--|--|--|--|
|                                                                | Save                                              |                                   |                   |                    |  |  |  |  |  |
| New member E-mail                                              | ber E-mail john@smith.com                         |                                   |                   |                    |  |  |  |  |  |
| InvitationText                                                 | please join to the group for secure communication | n                                 |                   |                    |  |  |  |  |  |
|                                                                | Add new Member                                    |                                   |                   |                    |  |  |  |  |  |
| Archives are mandatory for all traffic a group member get      | nerates.                                          |                                   |                   |                    |  |  |  |  |  |
| Therefore, please add an eventual archive right at the beg     | jinning of a group life. Otherwise, all men       | bers so far will be temporarily e | excluded from the | e group until they |  |  |  |  |  |
| confirm that they are willing to be part of it also with the a | rchive function.                                  |                                   |                   |                    |  |  |  |  |  |
| New archive E-mail                                             |                                                   |                                   |                   |                    |  |  |  |  |  |
|                                                                | Add new Archive                                   |                                   |                   |                    |  |  |  |  |  |
| list of current 1 members of grou                              | p "Members of the Boa                             | rd"                               |                   |                    |  |  |  |  |  |
| Login                                                          | JoinDate                                          | Status                            | Delete            | Invitation text    |  |  |  |  |  |
| management-team-group-admin@smith.com                          | 2011-03-07 09:24:53                               | Group Administrator               |                   |                    |  |  |  |  |  |
|                                                                |                                                   |                                   |                   |                    |  |  |  |  |  |
| ۲                                                              |                                                   |                                   |                   |                    |  |  |  |  |  |
| My other groups                                                |                                                   |                                   |                   |                    |  |  |  |  |  |

Now you will see your group in the list of administered groups.

| Secure Messaging Service                                                                                                    | Welcome, management-team-gro<br>admin@smith.com | up-                       | D<br>Last acces           | E   <u>F</u>   <u>I</u>   <u>Help</u>   <u>Loqoff</u><br>ss: 9:44:19 AM <u>Refresh</u> |  |  |  |
|----------------------------------------------------------------------------------------------------|-------------------------------------------------|---------------------------|---------------------------|----------------------------------------------------------------------------------------|--|--|--|
| My Mail                                                                                                    | My Contacts                                     | <u>My Account</u>         |                           |                                                                                        |  |  |  |
| <u>Contacts</u> <u>Contacts (old)</u>                                                                                                    | Groups   <u>Manage trust list</u>               | Gateway Certificate   Gat | eway Key GPG/PGP          | Load spam list                                                                         |  |  |  |
| 않을 Create new group 않을 my group memberships <sup>D</sup> <sub>New e-mail</sub><br>Use with caution. Especially, after a forgot-password-reset by the group admininistrator or archive user, you need to <u>Contact Us</u> . |                                                 |                           |                           |                                                                                        |  |  |  |
| Name of group ( Administered by i                                                                                                    | me)                                             |                           | edit                      | delete                                                                                 |  |  |  |
| Members of the Board                                                                                                    |                                                 |                           | <i>20</i> 2               | <b>3</b>                                                                               |  |  |  |
| _                                                                                                    |                                                 |                           |                           |                                                                                        |  |  |  |
|                                                                                                    |                                                 | © 2011 PrivaSphere        | AG   Terms of Use   Priva | cv Statement   Imprint                                                                 |  |  |  |

To add members to your group, choose 'edit'.

My other groups

Enter the eMail address of a person you want to invite in the field **`New member Email**' and write an invitation text in the field **`Invitation Text**'. Then press **`Add new Member**'. Now, the new member will receive an eMail with the request to join the group.

| list of current 5 members of group "Members of the Board" |                          |                  |                        |  |  |  |
|-----------------------------------------------------------|--------------------------|------------------|------------------------|--|--|--|
| Login                                                     | JoinDate                 | Status           | Delete Invitation text |  |  |  |
| charles@dupond.com                                        | 1999-01-01 00:00:00 Pen  | ding acceptance  | Ū.                     |  |  |  |
| james@smith.com                                           | 1999-01-01 00:00:00 Pen  | ding acceptance  | Ŵ                      |  |  |  |
| jean@dupond.com                                           | 1999-01-01 00:00:00 Pen  | ding acceptance  | Ŵ                      |  |  |  |
| john@smith.com                                            | 2011-03-07 09:44:07 Acti | ve               | ۱.                     |  |  |  |
| management-team-group-admin@smith.com                     | 2011-03-07 09:24:53 Gro  | up Administrator | r                      |  |  |  |
|                                                           |                          |                  |                        |  |  |  |
|                                                           |                          |                  |                        |  |  |  |

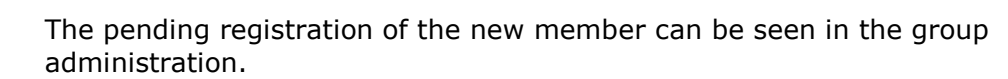

Your new member receives a notification message with the **request to join the group**. He needs to accept to be a member of the group.

| Secure Messaging Service                                       | Welcome, john@smith.com                                                                                                    |                                                                  |                                                                                                    |
|----------------------------------------------------------------|----------------------------------------------------------------------------------------------------|------------------------------------------------------------------|----------------------------------------------------------------------------------------------------|
| My Mail                                                        | My Contacts                                                                                                    | <u>My Account</u>                                                |                                                                                                    |
| Inbox   Drafts   Sent                                          | <u>Surveys (Beta)</u>                                                                                                    |                                                                  |                                                                                                    |
| Your last successful login was<br>Pri<br>Would<br>The i<br>Yes | s: "2011-03-07 9:38:55 AM CET" (noos<br>vaSphere Security and<br>d you like to join group:<br>mbers of the Board ?<br>nvitation by group administrator manag<br>No<br>" means that you trust the current grou | IZ)<br>d Trust Management M<br>gement-team-group-admin@smith.com | <b>Nodule</b><br>n to you: <b>"please join the group for secure communication</b> "<br>o administrator might add later. |
|                                                                |                                                                                                    |                                                                  | © 2011 PrivaSphere AG                                                                                                   |

After the new member has accepted, you receive an eMail. You will see the status in the list of group members as '**active**'.

| list of current 5 member          | s of group "Mem             | bers of th        | e Board"               |
|-----------------------------------|-----------------------------|-------------------|------------------------|
| Login                             | JoinDate                    | Status            | Delete Invitation text |
| charles@dupond.com                | 1999-01-01 00:00:00 P       | ending acceptanc  | e 🗓                    |
| james@smith.com                   | 1999-01-01 00:00:00 P       | ending acceptanc  | e 🛍                    |
| jean@dupond.com                   | 1999-01-01 00:00:00 P       | ending acceptanc  | e 🗎                    |
| john@smith.com                    | 2011-03-07 09:44:07 A       | ctive             | Ū                      |
| management-team-group-admin@smitl | n.com 2011-03-07 09:24:53 0 | Group Administrat | or                     |

To add **more users** to your group reiterate the same procedure.

#### Lifecycle:

Each user can leave a group at any time s/he pleases. When doing so, the trust relations obtained due to the group membership persist. The user can individually remove them by going to the contact tab and change/recall the status on a per counter-part basis.

| Secure Messaging Service |                  |       | Welcome, management-team-group-<br>admin@smith.com |                        |                  | D   E   E   I   Help   Loaoff Last access: 9:47:11 AM <u>Refresh</u> |            |                |                  |              |
|--------------------------|------------------|-------|----------------------------------------------------|------------------------|------------------|----------------------------------------------------------------------|------------|----------------|------------------|--------------|
| My Mail                  |                  |       | My Co                                              | ntacts                 | My Account       |                                                                      |            |                |                  |              |
| Contacts                 | Contacts (old    | Ð I   | Groups                                             | Manage trust list      | Gateway Certific | ate   <u>Gat</u>                                                     | eway Key ( | <u>GPG/PGP</u> | Load spam        | list         |
| Greate n                 | aw Contact () Se | end a | confidential                                       | e-mail to support      | ntact            | Company                                                              | Changel    | trust status   | Compose          | Delete       |
| Team                     | Adminsitration   | 0     | 2 manag                                            | ement-team-group-admir | @smith.com       | Serigent                                                             |            | 8              | (here)           | 3x           |
| Charles                  | Dupond           | 0     | Charles                                            | 2 charles@dupond.com   |                  |                                                                      |            | 2              | å <mark>6</mark> | Åx.          |
| Jean                     | Dupond           | 0     | V jean@c                                           | lupond.com             |                  |                                                                      |            | 2              | å <u>e</u>       | 2            |
| James                    | Smith            | 0     | 2 james                                            | @smith.com             |                  |                                                                      |            | 2              | å <u>.</u>       | <b>&amp;</b> |
| John                     | Smith            | 0     | 🎸 john@s                                           | mith.com               |                  |                                                                      |            | 2              | å <u>e</u>       | 2            |
| page 1                   |                  |       |                                                    |                        |                  |                                                                      | 1          |                | 5                | contacts     |

#### Simple group archive function

If you have activated the group archive function, then all in- and outgoing eMails are sent to an archive eMail address.

For best and automated integration set up a valid archive eMail account within your organization, create a digital encryption certificate for this account and upload the public key into the profile of the archive account (in the PrivaSphere webmail). (For further details see the online help on www.privasphere.com).

An encrypted blind carbon copy (bcc:) of all eMails sent or received by your group members will then be forwarded to the archive account.

Alternatively, you may set up your archive account to receive the eMails via secure POP3 into your archive mail box.

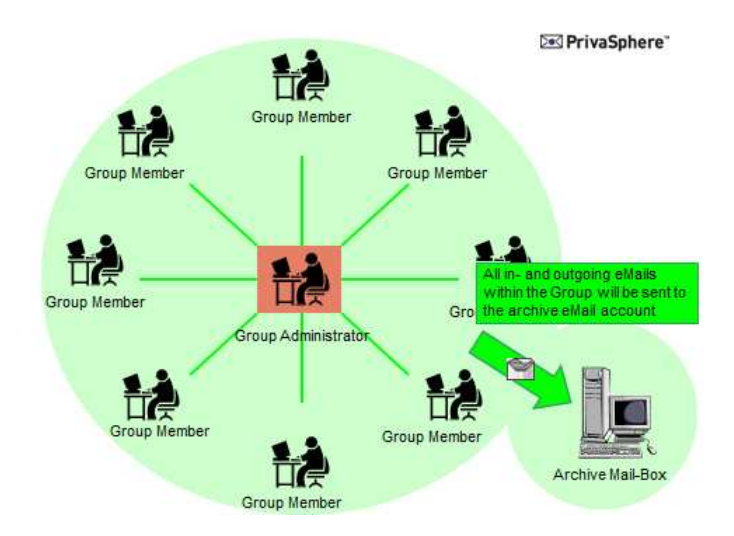

Add a new PrivaSphere account with the archive eMail address (e.g. archive@yourcopmpany.com, see online help on www.privasphere.com).

To use this account, just add the archive eMail address in the field **`New archive Email**'.

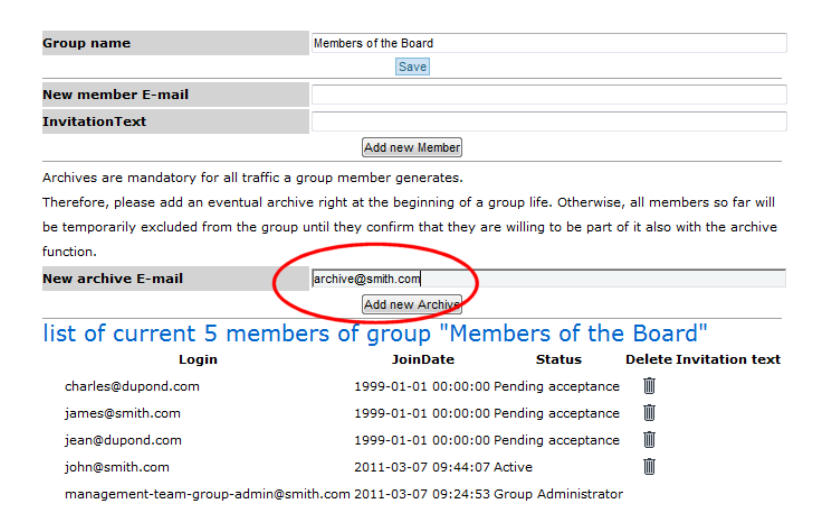

All group members will be polled for acceptance prior to be included into the archive.

#### **Usage Hints:**

For the group administrator role, use an eMail address that is not used for other purposes. E.g. in your plaintext eMail System (e.g. MS-Exchange) create an alias address "management-team-group-admin@smith.com".

- This way, the group will not be affected by group-admin's other secure messaging activities unrelated to the group-admin purpose
- A long, very strong platform password for this group can be put into your bank-safe (no "forgot-password" possible!)
- The group admin function is not tied to an individual, it can be passed on without major migration activities once a person no longer is in that function